## Web端申购物品时,如何选择岸基库存(文档)

用户登录互海通Web端,依次点击进入"采购管理→采购申请→添加(备件/物料/油料)采购项"界 面,(本文档以"备件"为例操作展示),切换至"船舶库存/自有数据库",可通过筛选栏或关键字 查找目标备件,若发现船舶库存不够时,可勾选"岸基库存查询",则界面会显示该备件的岸基库 存,按需填写申购数量,点击"库存申领",进入库存申领界面:选择紧急程度、领货日期,填写领 货地点、申领理由,可修改申领数量及备注等信息,点击"添加申领项"可继续添加申领项,最后点 击"提交",选择审批流程后,点击"确定"提交库存申领单。

|                              |                                                 |                                                                                       |                  | 互海1号(轮柱                      | 沉部) <b>-</b> 添加备 | 件采购项                                           |                                           |                        |                                 |           | ×                |
|------------------------------|-------------------------------------------------|---------------------------------------------------------------------------------------|------------------|------------------------------|------------------|------------------------------------------------|-------------------------------------------|------------------------|---------------------------------|-----------|------------------|
| 船舶库存                         | 7(2) 自有数据库(6) 已                                 | 添加的采购项 🕕 未找到备                                                                         | 件? 手动添加>         |                              |                  |                                                |                                           |                        |                                 |           |                  |
| <b>切換至</b><br>设备名称:<br>主发柴油机 | "船舶库存/自有数据<br>全部 17 阿尔维斯油机 泵<br>1 主机 主机警报监视系统 古 | <b>库" , <mark>查找目标备件</mark><br/><sup>〔 泵(在船名) 泵(在船名) 冰机4<br/><sup>"锚机</sup></sup></b> | 4 不详 柴油机• 柴油机设备在 | H胎 柴油机-在船名称 齿轮箱 传动轴 ;        | 灯 发电机组1          | <b>1、输</b> 。<br>发电 <del>机组</del> 200x1-1 发动机 间 | 入关键字查找目标备件<br>1 分油机 锅炉 接头 空压机 1           | ▲ □ (低:<br>商合器 螺旋桨 锚 ) | F最低库存 搜索关键字 探索关键字 医统测试专用 压缩机 液压 | 家 増压器 朱 劣 | 搜索<br>重置<br>利安测试 |
| #                            | <u> </u> 音                                      | × 代号/规格/图号                                                                            | 部件名称             | 型号/厂商                        | 计量单位             | 岸基库存                                           | 库存情况                                      | 申购数量                   | 申购备注                            | 申购附件      | 操作               |
| 1                            | 套管 ①<br>CNY 1.00                                | 230.303.01.14                                                                         | 操纵机构             | 柴油机 / 6230ZC-4型 / 广州柴<br>油机厂 | 件                | 2                                              | <mark>当前 8;</mark> 未到 66<br>(最低 10; 最高 0) | 1 \$                   | 请填写<br>0 / 500                  | 8         | 删除               |
| 2                            | 冷却套管 ① 🖂                                        | 90101-0168-043                                                                        | 气缸盖结合组           | 柴油机 / 6S60MC / 斗山            | 件                | 0                                              | <b>当前 3;</b> 未到 17<br>(最低 0; 最高 0)        | 请填写                    |                                 |           |                  |
|                              |                                                 |                                                                                       |                  |                              |                  |                                                |                                           |                        |                                 |           |                  |

2条 50条/页 🖌

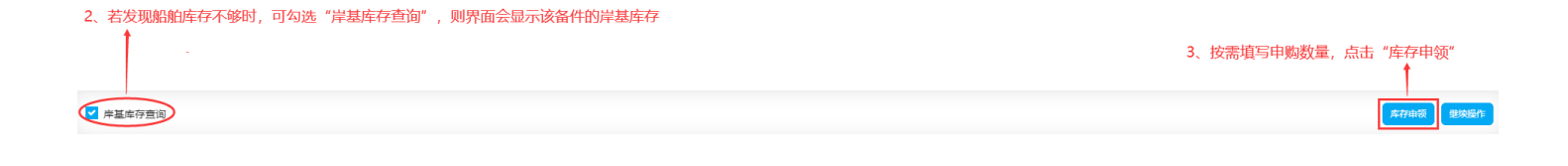

| ΘQ      |                      |                | I     | 作台(28805) 船       | 舶监控 发现 |      |        | 切换素   | <sup>3</sup> 统 - ↓ ↓ ↓ ↓ ↓ ↓ | • 0    | <b>茶</b> 孙红梅 |
|---------|----------------------|----------------|-------|-------------------|--------|------|--------|-------|------------------------------|--------|--------------|
| ← 库存申   | 颍                    |                |       |                   |        |      |        |       |                              |        |              |
| 申领单号: ' | YYY4-SA-24110701 (互海 | 1号 - 备件 - 轮机部) |       |                   |        |      |        |       |                              |        |              |
| 紧急程度    |                      |                | 4     | 项货日期 <sup>★</sup> |        |      | 領货地点*  |       |                              |        |              |
| 正常      |                      |                | *     | 2024-11-07        |        |      | 前項写    |       |                              |        |              |
| 甲领理田*   |                      |                |       |                   |        |      |        |       |                              |        | ]            |
|         |                      |                |       |                   |        |      |        |       |                              |        | 0 / 500      |
| 添加申领项   | 申領项数: 1              |                | 4、完善相 | ■美信息 (帯*必塡        | [/必选)  |      |        |       |                              |        |              |
| 备件名称    | 备件位置号                | 代号/规格/图号       | 所属设备  | 计量单位              | 岸基可领库存 | 船舶库存 | 申请未到 ① | 申领数量  | 申领备注                         | 操作     |              |
| 套管 ①    | 1                    | 230.303.01.14  | 柴油机   | 件                 | 2      | 8    | 66     | 1     | 请填写                          |        | ĩ            |
| 点击可继续   | 添加申领项                |                |       |                   |        |      |        | 可修改申领 | 減数量及备注等信                     | 息      |              |
|         |                      |                |       |                   |        |      |        |       |                              |        |              |
|         |                      |                |       |                   |        |      |        |       |                              | 、 黒击 当 | 是父           |

|                   | 工作台(1994年)                                                                                      |   |                                     |  |  |  |  |
|-------------------|-------------------------------------------------------------------------------------------------|---|-------------------------------------|--|--|--|--|
| (互海1号 - 备件 - 轮机部) | 预算科目: 采购备件费用<br>使用部门: 互海1号,本月预算额度已使用0%,本年预算额度已使用98.31%<br>管理部门: 销售部,本月预算额度已使用0%,本年预算额度已使用84.59% |   | 申请供船日期*                             |  |  |  |  |
|                   | <ul> <li>         采购申请         <ul> <li></li></ul></li></ul>                                    | • | 2024-12-07<br><b>计划属性 *</b><br>零星采购 |  |  |  |  |
|                   | ▶ 选择审批流程后,点击"确定" ← 〒 〒 〒 〒 〒 〒 〒 〒 〒 〒 〒 〒 〒 〒 〒 〒 〒 〒                                          |   |                                     |  |  |  |  |

提交取消

保存

## 下一步:

库存申领单提交审批后,单据流转至有库存申领审批权限的人员工作台。

(**注意:** 当库存申领单审批通过后,船端相关人员的工作台会出现"库存申领待验收"任务,即操作 验收入库)。

采购申请通过"岸基库存申领"的方式提交的,后续不经过询报价流程。